## 步驟一:進入本區免試入學網站(https://kh.entry.edu.tw),點選「已獲准變更就學區學生」

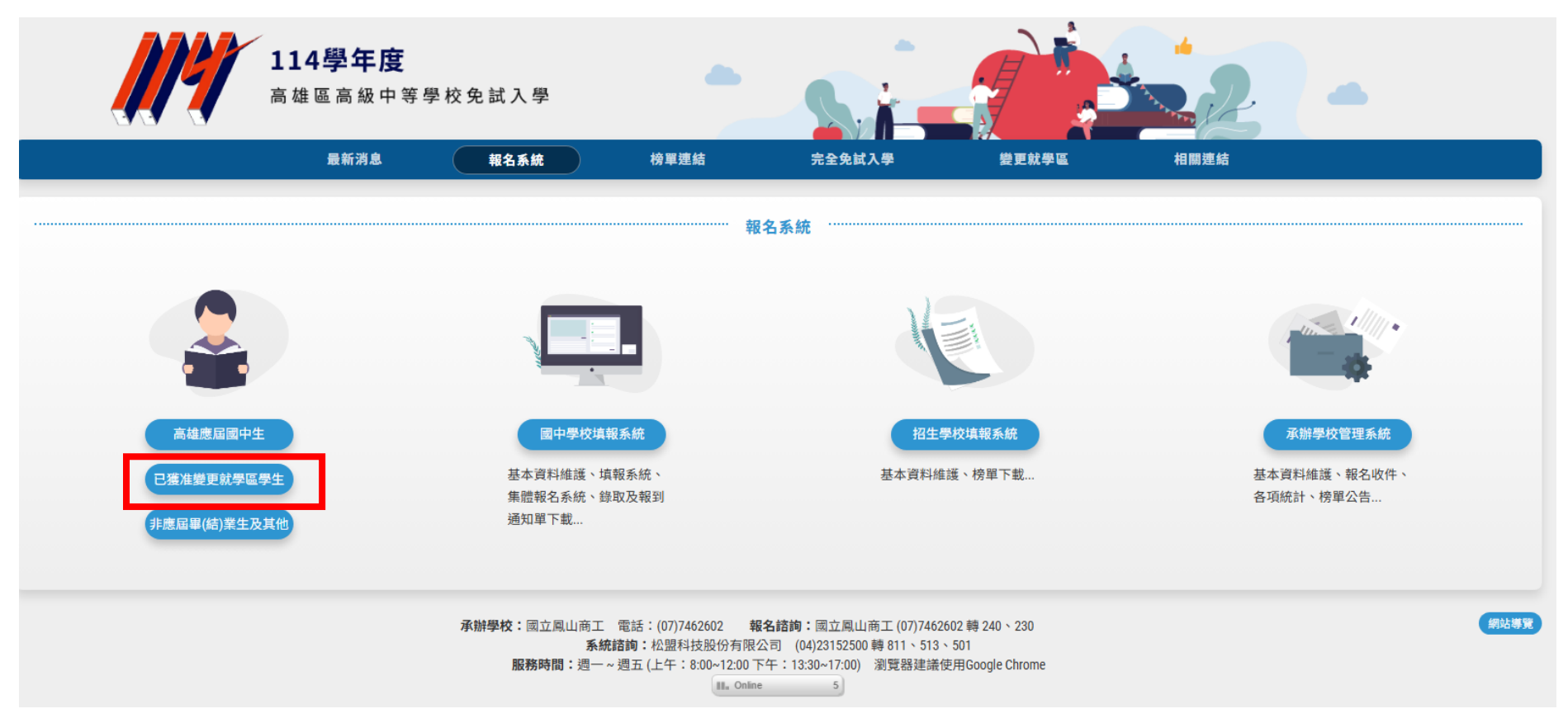

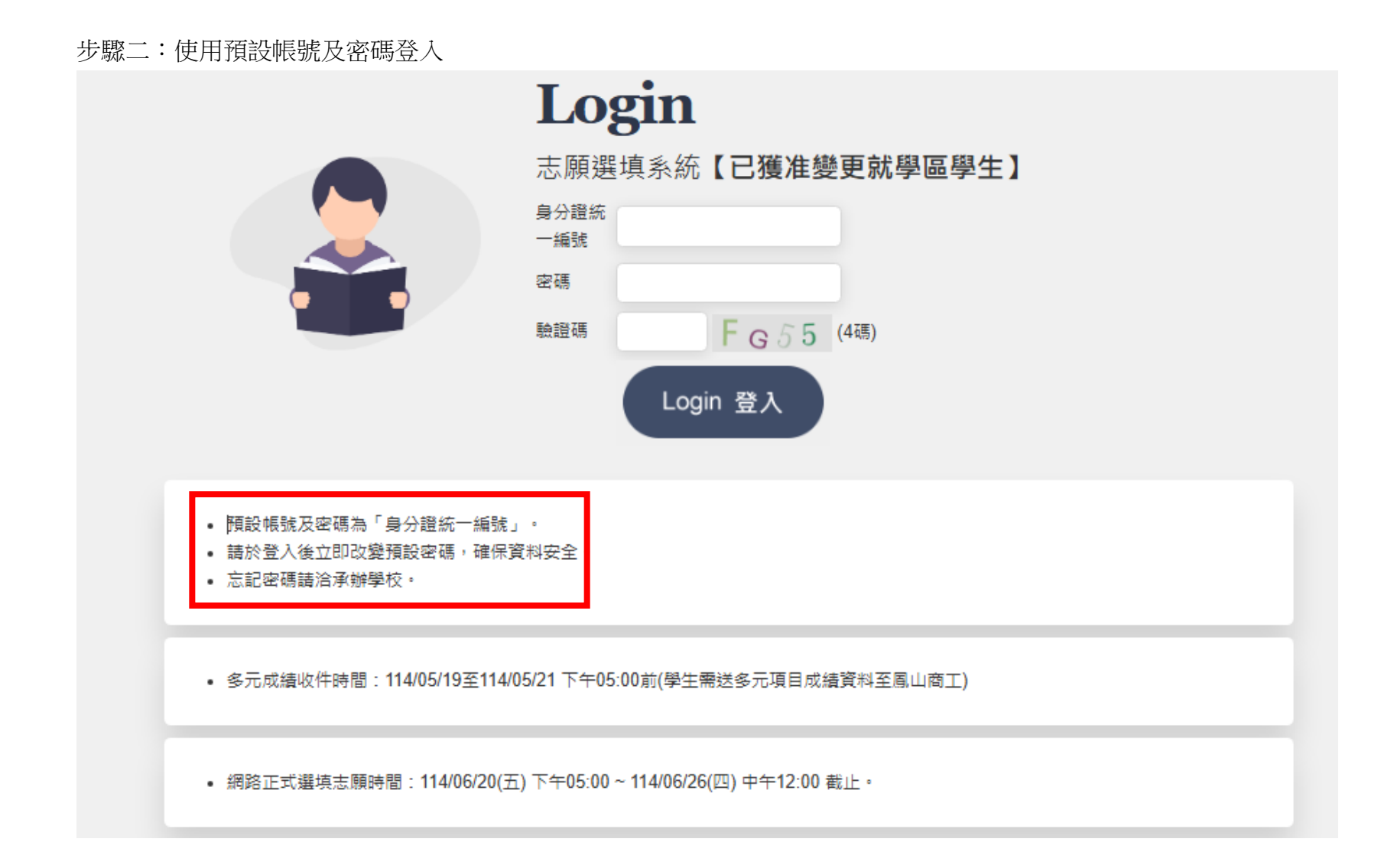

## 步驟三:點選「個人基本資料」,進入「編輯」

| 學生報名系統 |                          | 1 個人基本資料                                                                                                    | # <b>七</b> 登出 |                |  |  |  |  |  |
|--------|--------------------------|----------------------------------------------------------------------------------------------------|---------------|----------------|--|--|--|--|--|
| 注意事項   | 招生名額                     | 多元成績                                                                                                    | 上序查 <b>韵</b>  | 選填志願 資料列印      |  |  |  |  |  |
| 個人基本資料 | ♠ → 個人基本資料 → 基本資料 學生基本資料 |                                                                                                    |               |                |  |  |  |  |  |
| 登入密碼   | 編輯<br>班級                 | 編輯<br>王叔 01 座號                                                                                                  |               | 01             |  |  |  |  |  |
|        | 姓名                       | test                                                                                                    | 性別            | 男              |  |  |  |  |  |
|        | 身分證字號                    | 10778-017                                                                                                    | 出生年月日         |                |  |  |  |  |  |
|        | 學號                       | 11223344                                                                                                    | 畢(結)業年        |                |  |  |  |  |  |
|        | 畢(結)業國中                  | 888 市立。。國中 就讀滿一學年                                                                                               |               |                |  |  |  |  |  |
|        | 郵遞區號                     | 000                                                                                                    |               |                |  |  |  |  |  |
|        | 聯絡地址                     | AND INVESTIGATION                                                                                               |               |                |  |  |  |  |  |
|        | email                    | The second second second second second second second second second second second second second second second se |               |                |  |  |  |  |  |
|        | 家長姓名                     | _                                                                                                    | 聯絡電話          | 111            |  |  |  |  |  |
|        |                          | -                                                                                                    | 手機號碼          | 222            |  |  |  |  |  |
|        | 特殊身分                     | 254078-486                                                                                                    | 繳費身分          | The Art Street |  |  |  |  |  |
|        |                          |                                                                                                    |               |                |  |  |  |  |  |

步驟四:點選「資料列印」,印出「多元發展項目積分送審表」,自行計算積分並填上,並攜帶「送審表」與「佐證文件」,於多元發展項目現場送件時間(5/19~5/21)內親送至國立鳳山商工。

| 名系統 📑 💼 | U,                                                                                                    |                            |                                                                                            |                       | ① 個人基本資料 |                                                 | 2 28          | - D 200                                 |      |
|---------|----------------------------------------------------------------------------------------------------|----------------------------|--------------------------------------------------------------------------------------------|-----------------------|----------|-------------------------------------------------|---------------|-----------------------------------------|------|
| 1249    |                                                                                                    | 招生名類                       | 5                                                                                          | 多元成朝                  |          | i.                                              | 透填志藏          | .M. ► 21199                             |      |
|         | 8 - 1                                                                                                    | 料列印 → 多元系                  | 展项目積分线審表                                                                                   |                       |          |                                                 |               |                                         |      |
| JEP     | _                                                                                                    |                            |                                                                                            |                       |          |                                                 |               |                                         |      |
|         | 請直                                                                                                    | 接使用瀏覽                      | 器的列印功能列印                                                                                   |                       |          |                                                 |               |                                         |      |
| 自動雨     | 111日<br>- 111日<br>- 111<br>- 111<br>- 11 | (以下設定值設定)<br>A4, 直式(去除頁)   | 【高列印放圆。<br>首/頁尾可得較佳列印效果)                                                                   |                       |          |                                                 |               |                                         |      |
|         | 遗界:                                                                                                    | (上)10mm 以下。                | 下)10mm 以下, (在)10mm 以下,                                                                     | (右)10mm 以下            |          |                                                 |               |                                         |      |
| 項目積分送審表 | 列印前                                                                                                    | 销售业先行预算                    | 立調整理論培养。                                                                                   |                       |          |                                                 |               |                                         |      |
|         | ID:   日<br>  一、基本                                                                                                    |                            |                                                                                            | 國別報名多7                | 7.發展項目積: | 疗远蔷表(B00)                                       | 列印            | 時間:                                     | 1.10 |
|         | 学生性名                                                                                                    |                            | test                                                                                       | 住制                    |          | <b>身分違統一</b>                                    | £94           | 101004087010                            |      |
|         |                                                                                                    |                            | 01                                                                                         | 産務                    | 01       | 出生年月日                                           |               | - C - C - C - C - C - C - C - C - C - C |      |
|         |                                                                                                    | 10 10 W 10                 | 111/222                                                                                    | 1.1                   |          | -(is)m-                                         |               |                                         |      |
|         | 二、審查<br>(合項積分                                                                                                    | 頌目<br>項目採計條件與相             | 冒說明·請見本養意第73至75頁高                                                                          | (雄區比序項目積分對照表)         |          |                                                 |               |                                         |      |
|         | 環次 項目                                                                                                    |                            |                                                                                            |                       |          | e                                               | ■行計算<br>積分    | ●夏15                                    |      |
|         | 1                                                                                                    | 均衡攀留<br>(上限10分)            | □ 3 標成五學期平均億60分(10分) □ 2 標成五學期平均億60分(6分) □ 署 標成五學期平均億60分(3分) □ 零成成 29期平均億60分(3分) □ 不及物(0分) |                       |          | 危原學校政得證明文件。影本<br>信證資料件(頁)                       |               |                                         |      |
|         | 2                                                                                                    | 服務學習<br>(上限10分)            | 一年级服務時數:小時。<br>二年级服務時數:小時。<br>三年级服務時數:小時。                                                  |                       |          | 向原學校取得證明文件 · 影本<br>住證資料件(頁)                     |               |                                         |      |
|         |                                                                                                    | de renn                    | 一年統中編以上 項 x 3 分 ≈ 分<br>二年級中編以上 項 x 3 分 ≈ 分<br>三年統中編以上 項 x 3 分 ≈ 分                          |                       |          | 「進門聖標道證明」或向原學<br>同正本。                           |               |                                         |      |
|         | 3                                                                                                    | (上間20分)                    | 三年級中華以上 項×3分                                                                               | =                     |          | 位證資料件(頁)                                        |               |                                         |      |
|         | 3                                                                                                    | (上閉20分)<br>競赛表現<br>(上閉20分) | 三年后中華以上一項×3分<br>※朝書表現明日。國項下一頁1<br>元發展項目僅分總書表的表                                             | =分<br>13學年変更加重要統中等學校先 | 武人筆個別報名多 | 住證資料 (有)<br>影本附處室信草者時間正本(約<br>通)・<br>住證資料 (作(頁) | 推察正本由本委員會勉強後歸 |                                         |      |